The 'Labor Distribution Effort' Macro was created to assist users with effort monitoring and effort certification activities. This macro can be used on results obtained from the Financial Data warehouse (FDW) report called 'LD Effort History by Employee & Pay Period (Macro)' to quickly determine effort percentages and dollars (by employee) or just the effort percentages (by employee), among other useful information (detailed in Step 3 of this document) that can be used in effort certification.

There are three main steps that need to be completed in order to use the 'Labor Distribution (Effort)' macro, which are to (1) download the macro, (2) save the results for the 'LD Effort History by Employee & Pay Period (Macro)' data warehouse report by exporting them to excel, and (3) run the macro against the saved report results. Let's take a closer look at each how to do each of these steps.

## Step 1: Download the 'Labor Distribution Effort' macro

- 1. Macros are available for download on the Financial Systems Data Warehouse Macros page at <a href="https://www.cmu.edu/finance/systems/prod-apps/macros.html">https://www.cmu.edu/finance/systems/prod-apps/macros.html</a>. Note: The macro only needs to be downloaded once to your machine.
  - a. Click on the Macro. [xls] link for the Labor Distribution (Effort) macro.

|                                                                                                    | nucl 05                                                                          |                                         |
|----------------------------------------------------------------------------------------------------|----------------------------------------------------------------------------------|-----------------------------------------|
| Note: Each macro file includes directions on how to ac<br>noted, you must enable the content per the instruction | ccept the Excel security warning and allow t<br>ns before you can use the macro. | he macro to run. If you get the warning |
| DOWNLOAD Macros to your computer BEFORE use.                                                                     |                                                                                  |                                         |
| DO NOT use these Macros while still in your Browser.                                                             |                                                                                  |                                         |
| Instructions for using macros [.pdf]                                                                             |                                                                                  |                                         |
|                                                                                                    |                                                                                  |                                         |
| General Ledger                                                                                                   |                                                                                  |                                         |
| General Ledger<br>Power BI General Ledger Trans Detail w/JE Line Number<br>(General)                             | Macro [.xis]                                                                     | Documentation [.pdf]                    |

| Grants Accounting         |              |                      |
|---------------------------|--------------|----------------------|
| Power BI Grants R-Actuals | Macro [.xis] | Documentation [.pdf] |

| Labor Distribution                                  |              |                      |
|-----------------------------------------------------|--------------|----------------------|
| Power BI Labor Distribution (History)               | Macro [.xis] | Documentation [.pdf] |
| Power BI Labor Distribution (Effort)                | Macro [.xis] | Documentation [.pdf] |
| Power BI Labor Distribution (Effort) - Sum by Month | Macro [.xis] | Documentation [.pdf] |

2. Select 'Save' when the dialogue box appears and then save the macro to your desired location.

| File Download 🛛 🕅 🕅                                                                                                    |  | Save As                |                                                                                                    |                                                                                       |                      |            |                               | ? 🗙            |
|----------------------------------------------------------------------------------------------------|--|------------------------|----------------------------------------------------------------------------------------------------|---------------------------------------------------------------------------------------|----------------------|------------|-------------------------------|----------------|
|                                                                                                    |  | Save in:               | 😼 My Computer                                                                                                    |                                                                                       | *                    | G 🤌 I      | • 📰 🔊                         |                |
| Do you want to open or save this file?  Name: labordistribution_effort_macro.xlsm  Type: Microsoft Office Excel Macro-Enabled Worksheet,  From: www.cou.edu |  | My Recent<br>Documents | OSDisk (C:)<br>DVD-RAM Drive<br>FSG Finance Fol<br>systems on 'and<br>FSG Personal (P<br>FSG Systems Sh<br>ders on 'andraw | (D:)<br>Ider (H:)<br>frew\depts\finance' (I:)<br>':)<br>ared (5:)<br>Mantfolace' (7:) |                      |            |                               |                |
|                                                                                                    |  | Desktop                | asp on anarows                                                                                                    | 10001003 (2.)                                                                         |                      |            |                               |                |
| Open Save Cancel                                                                                                    |  | My Documents           |                                                                                                    |                                                                                       |                      |            |                               |                |
| Always ask before opening this type of file                                                                                                    |  |                        |                                                                                                    |                                                                                       |                      |            |                               |                |
| while files from the Internet can be useful, some files can potentially                                                                                     |  | My Computer            |                                                                                                    |                                                                                       |                      |            |                               |                |
| harm your computer. If you do not trust the source, do not open or<br>save this file. What's the risk?                                                      |  | My Network             | File name:<br>Save as type:                                                                                                | labordistribution_effort_r<br>Microsoft Office Excel N                                | nacro<br>1acro-Enabl | ed Workshe | <ul><li>✓</li><li>✓</li></ul> | Save<br>Cancel |

## Step 2: Run the 'LD Effort History by Employee & Pay Period' report and save results to excel

1. Locate the 'LD Effort History by Employee & Pay Period (Macro)' report in the Financial Data Warehouse (FDW) under the Labor Distribution section. Note: Save a copy to your Private Workspace to edit.

This report can be used to run and view salary charges to assess and proactively monitor those eligible for effort generation for a specific effort period and features a "People Group" column ('none' result = no efforts generated, 'semester' result = efforts generated), charging instructions columns (Task Org Name, etc.), and the periods are *payroll periods* to better align with effort periods.

Note: This report does not show the performance supervisor due to inconsistencies with that person being identified in the data source (Workday), which could cause incorrect report results. Performance Supervisor information can instead be obtained using the 'Employee Performance Supervisor Lookup' FDW report and added to the results for this report using an Excel v-lookup.

| Financial Data Warehous                                                                                     | se 🗸                             | Q, Search                                                                                                    |  |  |  |  |  |  |
|----------------------------------------------------------------------------------------------------|----------------------------------|----------------------------------------------------------------------------------------------------|--|--|--|--|--|--|
| » 🗅 File Υ 😢 Share Υ μ- Export Υ 😻 Chat in Teams 🛞 Explore this data 🛛 Get insights 🐻 Subscribe to report 🚥 |                                  |                                                                                                    |  |  |  |  |  |  |
|                                                                                                    | Carnegie<br>Mellon<br>University | LABOR DISTRIBUTION                                                                                                    |  |  |  |  |  |  |
|                                                                                                    | Accounts Payable                 | REPORT_NAME                                                                                                    |  |  |  |  |  |  |
|                                                                                                    | Accounts Receivable              | <u>#EffortCertification</u><br><u>AUS Payroll Suspense-Run by GL Org</u><br><u>Distribution Adjustment Detail - GL Information Only</u><br>Distribution Adjustment Detail by Employee - Run by Employee |  |  |  |  |  |  |
|                                                                                                    | Fixed Assets                     | Distribution Adjustment Detail by Employee - Run by Home Org<br>Distribution Adjustment Info - PTA information only<br>Effort Certification Eligibility Check                                           |  |  |  |  |  |  |
|                                                                                                    | General Ledger                   | Employee Oracle Supervisor Lookup<br>Employee Performance Supervisor Lookup<br>GBL Joint Charging Rpt (Non-Org Employees to Org PTAs)                                                                   |  |  |  |  |  |  |
|                                                                                                    | Grants Accounting                | LD Data for Big Recon<br>LD Effort History by Employee & Pay Period<br>LD Effort History by Employee & Pay Period - for students                                                                        |  |  |  |  |  |  |
|                                                                                                    | Labor Distribution               | LD History by Account for Local Employees<br>LD History by GL & Period (by EE Number)<br>LD History by GL & Period (Qatar EoS payouts)                                                                  |  |  |  |  |  |  |
|                                                                                                    | Purchasing                       | LD History by ICES PTA Account - FY - Students<br>Monthly Effort Rpt LD Effort History By Employee & Pay Period<br>PDA Listing by home org                                                              |  |  |  |  |  |  |
|                                                                                                    | Miscellaneous                    | QAR Payroll Suspense report - Run by GL Org<br>Qatar LD Report<br>Suspense US LD History by GL Account & Period                                                                                         |  |  |  |  |  |  |
|                                                                                                    | Help                             |                                                                                                    |  |  |  |  |  |  |

- a. Adjust the report filter values as necessary to return the desired data. Do not add, remove, or rearrange filters or the macro will not work.
- 2. Run the report. Remember, you must have access to labor distribution data in Oracle in order to obtain results in the data warehouse.
  - a. Results will populate in the Results area. Note: Results are not show on screenshot below due to the sensitive nature of the data.

3

- 3. Export the results to Excel using the icon with three dots in the upper right hand corner of the report window. Clicking on those three dots will open additional menu options including Export Data. The default export option of 'Data with current layout' provides for the largest number of exported rows. An Excel worksheet will be automatically created containing the results.
- 4. Save the Excel results file to the desired location using the file name of your choice. *Note: The saved report results must have all columns in their original position/format* as they appear in the standard report in the data warehouse.
- 5. Close the Excel file. The results file *must be closed* in order to run the macro.

## Step 3: Run the 'Labor Distribution Effort' macro on the saved Excel report results file

Tip: Prior to running the macro, make sure that you have macros enabled and that the macro security is set to medium on your version of Excel.

1. Locate the saved 'Labor Distribution Effort' macro on your machine and double click to open. *Do not attempt to run the macro from a browser.* The macro file will display as shown below.

| Home Incert Page Lavourt Formulas Data Breirew View                                                                                                    | labordistribution_effort_macro - Microsoft Excel                                                                                                    |
|----------------------------------------------------------------------------------------------------|----------------------------------------------------------------------------------------------------|
| X Cut     Arial     9     Arial       Paste     Format Painter       Cloboard     Fort         Fort                                                                                                    | rap Text<br>terge & Center -<br>/> Number /> Number /> Number /> Number /> Number /> Number // Number // Numbe |
| Carnegie Mellon                                                                                                    | Macros must be enabled.  If you get this message  Microsoft Office Excet  Central Function of the read of the control for Union of the control of a finance and read of the control of a finance and read of the control of the read of the control of the control of the read of the control of the read of the control of the read of the control of the read of the control of the read of the control of the control of the cont        |
| Les fais Alaco fo reveas an Ustput File Froit the Following Query:     Lo Effort History by Employee & Pay Period     This Macro Will Perform The Following Functions:     1) Add a new parcent column for each period.     Create a new Account Number column (column X)     a. Combines the GL or GM segment info into one column     Create a new Account Number column (column X)     a. Combines the GL or GM segment info into one column     Create a new Account Number column (column X)     a. How Account Number column contains a GL account     1. Combines FindL or GM segment info into one column     G. The Account Number column contains a GM account     1. Combines the Project Name, Task Name, and Award Short Name     Strate a new Expense Type column (column 2)     a. If the Account Number column contains a GM account     1. Entries the Object Code Name     b. If the Account Number column contains a GM account     1. Bittins the Capenditum Type     6) Add a Total Column -: if there is more than one period     7) Delete any rows containing object code 41105 | Cick: Options' at the top  Security Warning Macros have been disabled. Conton  Pelect 'Enable this content!  Conton Conton Conto Conton Conton Conto             |
| Labor Distribution (Globalized)                                                                                                    | Compthe Tost Center.                                                                                                    |
| Click the Use This Macro to Process an Output File P                                                                                                    | From the Following Query: button.                                                                                                    |

A Microsoft Excel box will appear asking you to 'Please Select an LD Effort History Output File'. Click OK. 3.

| Microso | ft Excel                                       |
|---------|------------------------------------------------|
| į)      | Please Select an LD Effort History Output File |
|         | ОК                                             |

4. Locate the saved Excel report result file on your machine and click 'Open'.

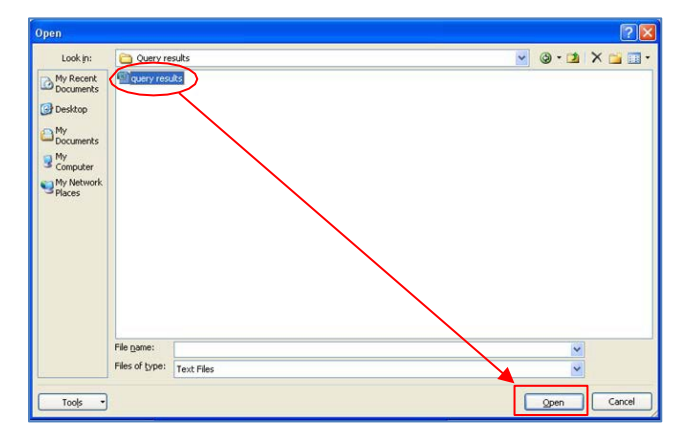

- 5. The macro will run and perform the following functions:
  - a. Add a new percent column for each period.
  - b. Create (2) additional worksheets in the workbook (for a total of 3) the first worksheet will be the original report results, the second worksheet will display dollar amounts and percent totals (by employee), and the third worksheet will display percent totals (by employee) only.
  - Add (3) columns to the end of the second and third worksheets, which are: c.
    - i. Account Number: concatenates the GL or GM account string segments into one column for pivot table purposes.

4

2.

**Carnegie Mellon University** Finance

- ii. Name: concatenation of Funding Source Name and Organization Name (for GL account) or Project Name, Task Name, and Award Short Name (for GM account) for pivot table purposes.
- iii. Expense Type: for GL accounts this is the Object Code Name, for GM accounts this is the Expenditure Type in one column for pivot table purposes.
- d. Add a Total Column (if more than one period).
- e. Delete any rows containing object code 41105 Summer Reserve Accrued Salaries and Wages, which are non-eligible earnings.

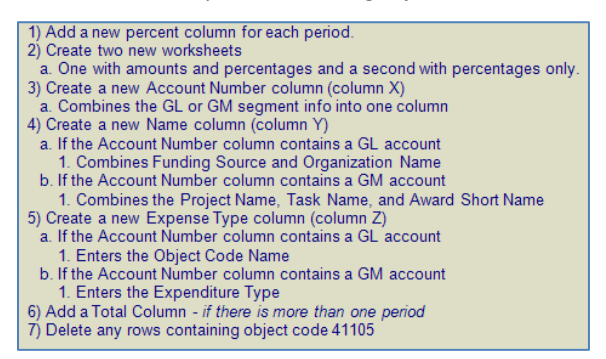

Macro actions as listed on the macro file

6. Once the macro has finished, you will be asked if you want to process one more report. Click 'Yes' or 'No' as appropriate.

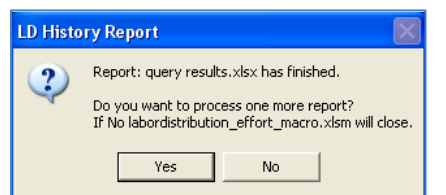

7. Below is a partial view of how the 'LD Effort History by Employee & Pay Period (Macro)' report results Excel file would look after running the 'Labor Distribution Effort' macro. Notice the two new percentage worksheets that were added to the workbook. Note: Some information is not shown here due to the sensitive nature of the data.

|                                                                    | Payroll Period Nur |                | 9          | 10         | 11         | 12         |            |  |
|--------------------------------------------------------------------|--------------------|----------------|------------|------------|------------|------------|------------|--|
|                                                                    | Pa                 | y Period End D | 2012/09/30 | 2012/10/31 | 2012/11/30 | 2012/12/31 | Total      |  |
|                                                                    |                    |                |            |            |            |            |            |  |
|                                                                    | Functional         | Set of Books   |            |            |            |            |            |  |
| Expense Type                                                       | Currency           | Name           | Percentage | Percentage | Percentage | Percentage | Percentage |  |
| REGULAR FACULTY FT                                                 | USD                | Carnegie Mel   | 100.00%    | 100.00%    | 98.52%     |            | 99.50%     |  |
| FACULTY ADDL TEACH ASSGN                                           | USD                | Carnegie Mel   |            |            | 1.48%      |            | 0.50%      |  |
| INSTRUCTIONAL STAFF PT<17.5                                        | USD                | Carnegie Mel   | 100.00%    | 100.00%    | 100.00%    |            | 100.00%    |  |
| REGULAR FACULTY FT                                                 | USD                | Carnegie Mel   | 10.00%     | 8.70%      | 8.73%      |            | 9.14%      |  |
| REGULAR FACULTY FT                                                 | USD                | Carnegie Mel   | 67.78%     | 69.08%     | 65.95%     |            | 67.58%     |  |
| REGULAR FACULTY FT                                                 | USD                | Carnegie Mel   | 22.22%     | 22.22%     | 21.34%     |            | 21.92%     |  |
| OTHER COMPENSATION                                                 | USD                | Carnegie Mel   |            |            | 3.98%      |            | 1.36%      |  |
| GRAD STUDENT NON-WORKSTUDY                                         | USD                | Carnegie Mel   | 92.31%     | 92.31%     | 92.31%     |            | 92.31%     |  |
| GRAD STIPEND                                                       | USD                | Carnegie Mel   | 7.69%      | 7.69%      | 7.69%      |            | 7.69%      |  |
| INSTRUCTIONAL STAFF PT<17.5                                        | USD                | Carnegie Mel   |            |            | 100.00%    |            | 100.00%    |  |
| INSTRUCTIONAL STAFF PT<17.5                                        | USD                | Carnegie Mel   |            |            | 100.00%    |            | 100.00%    |  |
| GRAD STIPEND                                                       | USD                | Carnegie Mel   | 100.00%    | 100.00%    | 100.00%    |            | 100.00%    |  |
| PAID FACULTY LEAVE                                                 | USD                | Carnegie Mel   | 100.00%    | 100.00%    | 100.00%    |            | 100.00%    |  |
| GRAD STIPEND                                                       | USD                | Carnegie Mel   | 100.00%    | 100.00%    | 100.00%    |            | 100.00%    |  |
| GRAD STIPEND                                                       | USD                | Carnegie Mel   | 100.00%    | 100.00%    | 100.00%    |            | 100.00%    |  |
| REGULAR FACULTY FT                                                 | USD                | Carnegie Mel   | 1.79%      | 1.65%      | 1.59%      |            | 1.68%      |  |
| REGULAR FACULTY FT                                                 | USD                | Carnegie Mel   | 66.67%     | 61.59%     | 59.35%     |            | 62.39%     |  |
| REGULAR FACULTY FT                                                 | USD                | Carnegie Mel   | 31.54%     | 29.14%     | 28.08%     |            | 29.51%     |  |
| FACULTY ADDL TEACH ASSGN                                           | USD                | Carnegie Mel   |            | 7.62%      | 10.98%     |            | 6.42%      |  |
| INSTRUCTIONAL STAFF PT<17.5                                        | USD                | Carnegie Mel   | 100.00%    | 100.00%    | 100.00%    |            | 100.00%    |  |
| INSTRUCTIONAL STAFF PT<17.5                                        | AUD                | Carnegie Mel   | 28.57%     | 50.00%     |            |            | 36.36%     |  |
| INSTRUCTIONAL STAFF PT<17.5                                        | USD                | Carnegie Mel   | 14.29%     |            |            |            | 9.09%      |  |
| INSTRUCTIONAL STAFF PT<17.5                                        | AUD                | Carnegie Mel   | 28.57%     | 50.00%     |            |            | 36.36%     |  |
| INSTRUCTIONAL STAFF PT<17.5                                        | USD                | Carnegie Mel   | 28.57%     |            |            |            | 18.18%     |  |
| INSTRUCTIONAL STAFF PT<17.5                                        | USD                | Carnegie Mel   | 100.00%    | 100.00%    | 100.00%    |            | 100.00%    |  |
| ADMINISTRATIVE EXEMPT FT                                           | USD                | Carnegie Mel   | 100.00%    | 100.00%    | 100.00%    |            | 100.00%    |  |
| ADMINISTRATIVE EXEMPT FT                                           | USD                | Carnegie Mel   | 100.00%    | 100.00%    | 100.00%    |            | 100.00%    |  |
| 🕨 M By Emplyee Without Amts 🕺 % By Employee With Amts 🖉 Original 🖉 |                    |                |            |            |            |            |            |  |

For additional information and instructions, please view the Data Warehouse Excel Macros page on the Financial Systems Website.